To register for Ultimate Hoops for you will have to bring payment to your child's first class or you will need to setup club tab for your child.

## To Setup Club Tab:

- ➢ Go to <u>www.my.lifetime.life</u>
- > Login (top right corner) > Enter username, member id, or email & password
- > To update on the Life Time App go to My Profile > Account

## Scroll to Billing and Purchase History

#### Select Payment Options

| \$ | Billing and Purchase History                         |                                                                        |                                      |
|----|------------------------------------------------------|------------------------------------------------------------------------|--------------------------------------|
|    | Manage payment options and view transaction history. | Payment Options<br>View Recurring Services<br>View Transaction History | View Purchased Sessions<br>LT BUCK\$ |

Select Club Tab

# Club Tab

This can be used for any one-time purchase.

\*\*\*\*\*\*\*\*\*\*1841 VISA

Update Remove

Authorized Users:

Primary Member Name

### Select Update

Update credit card information and check the box for you and your basketball participant. Save all changes

Club Tab Authorized Users

- Primary Member
- Basketball participant name
- If you are having trouble a concierges team member at the front desk can also setup club tab for you as well.